# Comportement de sécurité des ports pour les commutateurs des gammes CBS 250 et 350 avec microprogramme 3.1

### Objectif

Cet article présente une démonstration des modifications apportées aux paramètres de sécurité des ports par défaut sur les commutateurs Cisco Business 250 et 350 à partir de la version 3.1 du micrologiciel.

Périphériques pertinents | Version du micrologiciel

- CBS250 (Fiche technique) | 3.1 (Télécharger la plus récente)
- CBS350 (Fiche technique) | 3.1 (Télécharger la plus récente)
- CBS350-2X (Fiche technique) | 3.1 (Télécharger la dernière version)
- CBS350-4X (Fiche technique) | 3.1 (Télécharger la dernière version)

#### Introduction

Il est important d'exécuter la dernière version du micrologiciel lorsqu'une nouvelle version sort. Au printemps 2021, la version 3.1 du micrologiciel pour les commutateurs CBS 250 et 350 a été publiée, modifiant le comportement par défaut de la sécurité des ports. Ces modifications ont été apportées pour améliorer la sécurité des terminaux. Consultez la démonstration pour en savoir plus.

## Démonstration du comportement par défaut de la sécurité des ports (version 3.1 du micrologiciel)

Dans cette démonstration, la sécurité des ports est activée sur l'interface GE2 d'un commutateur Cisco Business 350 mis à niveau vers la version 3.1 du micrologiciel. Nous allons déplacer un PC connecté au port de commutateur 2 (GE2) vers le port de commutateur 4 (GE4) et observer le comportement par défaut de la sécurité des ports.

#### Étape 1

Tout d'abord, accédez à **Port Management > Port Settings** et vérifiez que le PC est connecté sur le port de commutateur 2 (GE2) et que l'*état opérationnel* du port s'affiche *Up*.

| Configuration Wizards   | (11-11)- C8S350-24FP-4G - switch73d913     (15CO)                                                            |  |
|-------------------------|----------------------------------------------------------------------------------------------------|--|
| Search                  | Ded Orthogo                                                                                                  |  |
| Status and Statistics   | Port Settings                                                                                                |  |
| Administration          | Link Flap Prevention: C Enable                                                                               |  |
| Port Management         | Jumbo frames configuration changes will take effect after saving the configuration and rebooting the switch. |  |
| Port Settings           | Port Settings Table                                                                                          |  |
| Error Decovery Settings | 0- Ct                                                                                                    |  |

#### Étape 2

Ensuite, accédez à **Tables d'adresses MAC > Adresses dynamiques** et vérifiez l'adresse MAC du PC associé au port de commutateur 2 (GE2).

|   | Getting Started               | 🚯 🖓     | sco   | CBS350-24FP-4       | G - switcl               | n73d913   |                   |
|---|-------------------------------|---------|-------|---------------------|--------------------------|-----------|-------------------|
|   | Dashboard                     | Dura    |       | Addresses           |                          |           |                   |
|   | Configuration Wizards         | Dynam   | IIC   | Addresses           |                          |           |                   |
|   | Search                        | Dynami  | c Ad  | dress Table         |                          |           |                   |
| ٠ | Status and Statistics         | Clea    | r Tab | ie -                |                          |           |                   |
| ٠ | Administration                | Filter: |       | VLAN ID equals to   |                          |           | (Range: 1 - 4094) |
| ٠ | Port Management               |         |       | MAC Address equal   | ls to                    |           |                   |
| ۲ | Smartport                     |         |       | Interface equals to | <ul> <li>Port</li> </ul> | GE1 O LAG | a 1 Go            |
| Þ | VLAN Management               | VLAN    | ID    | MAC Address         | Interfac                 | e         |                   |
| ٠ | Spanning Tree                 | VLAN    | 1     | 00:e0:4c:01:06:fb   | GE24                     |           |                   |
| C | MAC Address Tables            | VLAN    | 1     | 3c:07:54:75:b2:1d   | GE2                      |           |                   |
| C | WAC AUGIESS Tables            | VLAN    | 1     | ec:bd:1d:44:57:88   | GE24                     |           |                   |
|   | Static Addresses              |         |       |                     |                          |           |                   |
|   | Dynamic Address 2<br>Settings |         |       |                     |                          |           |                   |
| C | Dynamic Addresses             |         |       |                     |                          |           |                   |

#### Étape 3

Nous naviguons jusqu'au menu **Sécurité**, sélectionnez le port de commutation 2 (**GE2**), puis cliquez sur l'**icône Modifier**. Nous activons l'option **Verrouiller** en regard de *l'état de l'interface. Le mode d'apprentissage* sera affiché en tant que **Verrouillage classique**. Nous laissons *Action on Violation* as *Discard* et cliquez sur **Apply**.

| •  | Status and Statistics    | CISCO CBS350           | -24FP-4G - switch73d913             |                                                                      |                                       | Q           |
|----|--------------------------|------------------------|-------------------------------------|----------------------------------------------------------------------|---------------------------------------|-------------|
| •  | Administration           | Dort Coourity          |                                     |                                                                      |                                       |             |
| •  | Port Management          | Port Security          |                                     |                                                                      |                                       |             |
| •  | Smartport                | Port Security Table    |                                     |                                                                      |                                       |             |
| •  | VLAN Management          | æ 🖉 3                  | Edit Port Securit                   | y Interface Setting                                                  | gs                                    | ×           |
| Þ  | Spanning Tree            | Filter: Interface Type | Interface:                          | Port GE2      C LAG                                                  | 1                                     |             |
| •  | MAC Address Tables       | Entry No. Inte         | f Interface Status:                 | C Lock                                                               |                                       |             |
| •  | Multicast                | 0 1 GE1                | Learning Mode:                      | Classic Lock     Limited Dynamic Lock                                |                                       |             |
| Þ  | IPv4 Configuration       | 2 GE2     3 GE3        |                                     | <ul> <li>Secure Permanent</li> <li>Secure Delete on Reset</li> </ul> |                                       | •           |
| •  | IPv6 Configuration       | O 4 GE4                | Max No. of Addresses Allowed        | 1                                                                    | (Range: 0 - 256, Default: 1)          |             |
| •  | General IP Configuration | 0 5 GE5<br>0 6 GE6     | Action on Violation:                | Discard     Forward                                                  |                                       |             |
| (- | Security                 | 0 7 GE7                | Turn                                | O Shutdown                                                           |                                       |             |
|    | TACACS+ Client           | O 9 GE9                | Irap:                               |                                                                      |                                       |             |
|    | RADIUS Client            | O 10 GE1               | <ul> <li>Trap Frequency:</li> </ul> | 10                                                                   | sec (Range: 1 - 1000000, Default: 10) |             |
|    |                          | O 11 GE1               |                                     |                                                                      |                                       |             |
|    | RADIUS Server            | 0 12 GE1               |                                     |                                                                      | 5                                     | Apply Close |
|    | Password Strength        | O 14 GE1               | Uniocked Classic Lock               | 1                                                                    | Disabled                              |             |

#### Étape 4

Une notification de réussite s'affiche à l'écran, nous allons donc cliquer sur Fermer.

#### Edit Port Security Interface Settings

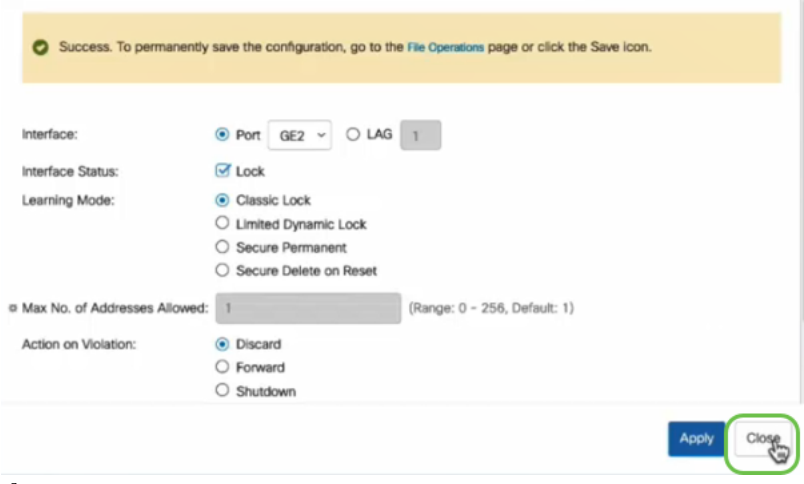

#### Étape 5

L'état de l'interface GE2 sera verrouillé.

| • | Status and Statistics | • | •      | cisco ce     | 8S350-24FP | -4G - switch        | 73d913           |                                 |                        |          |                         |
|---|-----------------------|---|--------|--------------|------------|---------------------|------------------|---------------------------------|------------------------|----------|-------------------------|
| • | Administration        | P | ort S  | Security     |            |                     |                  |                                 |                        |          |                         |
| ٠ | Port Management       |   | ont    | Jocumy       |            |                     |                  |                                 |                        |          |                         |
| • | Smartport             |   | Port S | ecurity Tab  | e          |                     |                  |                                 |                        |          |                         |
| • | VLAN Management       |   | 2      | Ĩ            |            |                     |                  |                                 |                        |          |                         |
| • | Spanning Tree         |   | Filte  | r: Interface | Type equal | s to Port           | ¥ Go             |                                 |                        |          |                         |
| ٠ | MAC Address Tables    |   |        | Entry No.    | Interface  | Interface<br>Status | Learning<br>Mode | Max No. of<br>Addresses Allowed | Action<br>on Violation | Тгар     | Trap<br>Frequency (sec) |
| • | Multicast             |   | 0      | 1            | GE1        | Unlocked            | Classic Lock     | 1                               |                        | Disabled |                         |
|   | ID 1 One for working  |   | 0      | 2            | GE2        | Locked              | Classic Lock     | 1                               | Discard                | Disabled | $\mathbf{>}$            |
| ' | IPv4 Configuration    |   | 0      | 3            | GE3        | Unlocked            | Classic Lock     | 1                               |                        | Disabled |                         |

#### Étape 6

Nous naviguons jusqu'à **Tables d'adresses MAC > Adresses statiques**. L'adresse MAC de l'ordinateur associée à l'interface GE2 sera reflétée dans la table *Adresses statiques*.

| • | Status and Statistics |     | •       |           | CBS350-24FP-4G - si | witch73d913 |        |
|---|-----------------------|-----|---------|-----------|---------------------|-------------|--------|
| ۲ | Administration        | Sta | tic     | Addro     | 0000                |             |        |
| ٠ | Port Management       | 318 | i i i i | Audre     | :5565               |             |        |
| ۲ | Smartport             | St  | atic    | Address 1 | Table               |             |        |
| ٠ | VLAN Management       |     | ÷       | Î         |                     |             |        |
| • | Spanning Tree         | _   |         | VLAN ID   | MAC Address         | Interface   | Status |
| 6 | MAC Address Tables    | Q   |         | 1         | 3c:07:54:75:b2:1d   | GE2         | Secure |
|   | 1                     |     |         |           |                     |             |        |

#### Étape 7

Nous allons déplacer le PC du port de commutateur 2 (GE2) vers le port de commutateur 4 (GE4) et nous nous assurerons que l'*état opérationnel* de l'interface GE4 s'affiche *Up*.

| • | Status and Statistics            | <b>B</b>              | cisco c              | BS350-2   | 24FP-4G - switch73d     | 913                      |                  |            |        |       |        |
|---|----------------------------------|-----------------------|----------------------|-----------|-------------------------|--------------------------|------------------|------------|--------|-------|--------|
| • | Administration                   | Port S                | Settings             | ;         |                         |                          |                  |            |        |       |        |
| Ć | Port Management<br>Port Settings | Link Flap<br>Jumbo Fr | Prevention:<br>ames: | C Enab    | le<br>le                |                          |                  |            |        |       |        |
|   | Error Recovery Settings          | Jumbo fr              | ames config          | uration c | hanges will take effect | after saving the configu | ration and reboo | ting the s | witch. |       |        |
|   | Loopback Detection<br>Settings   | Port S                | ettings Tabl         | e         |                         |                          |                  |            |        |       |        |
|   | Link Aggregation                 |                       |                      |           |                         |                          | Link Status      | Time R     | inge   | Deut  | Ductor |
|   | • UDLD                           |                       | Entry No.            | Port      | Port Type               | Operational Status       | SNMP Traps       | Name       | State  | Speed | Mode   |
|   |                                  | 0                     | 1                    | GE1       | 1000M-Copper            | Down                     | Enabled          |            |        |       |        |
|   | POE 🕞                            | 0                     | 2                    | GE2       | 1000M-Copper            | Down                     | Enabled          |            |        |       |        |
|   | Green Ethernet                   | 0                     | 3                    | GE3       | 1000M-Copper            | Down                     | Enabled          |            |        |       |        |
|   |                                  | $\circ$               | 4                    | GE4       | 1000M-Copper            | Up                       | Enabled          |            |        | 1000M | Full   |
| • | Smartport                        | 0                     | 5                    | GE5       | 1000M-Copper            | Down                     | Enabled          |            |        |       |        |

Étape 8

Nous naviguons jusqu'à **Tables d'adresses MAC > Adresses statiques**. L'adresse MAC du PC associée à l'interface GE2 apparaît toujours dans la table *Adresses statiques*.

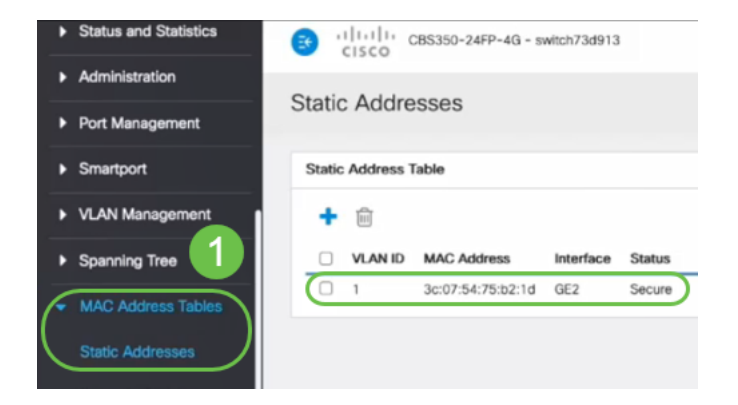

#### Étape 9

Nous naviguons jusqu'à **Tables d'adresses MAC > Adresses dynamiques**. Le PC (adresse MAC 3c:07:54:75:b2:1d) est connecté à l'interface GE4. Même si l'*état opérationnel* de l'interface GE4 est *Up*, le PC ne pourra pas obtenir d'adresse IP DHCP (Dynamic Host Configuration Protocol). À partir de la *table d'adresses dynamiques*, nous pouvons vérifier la même chose.

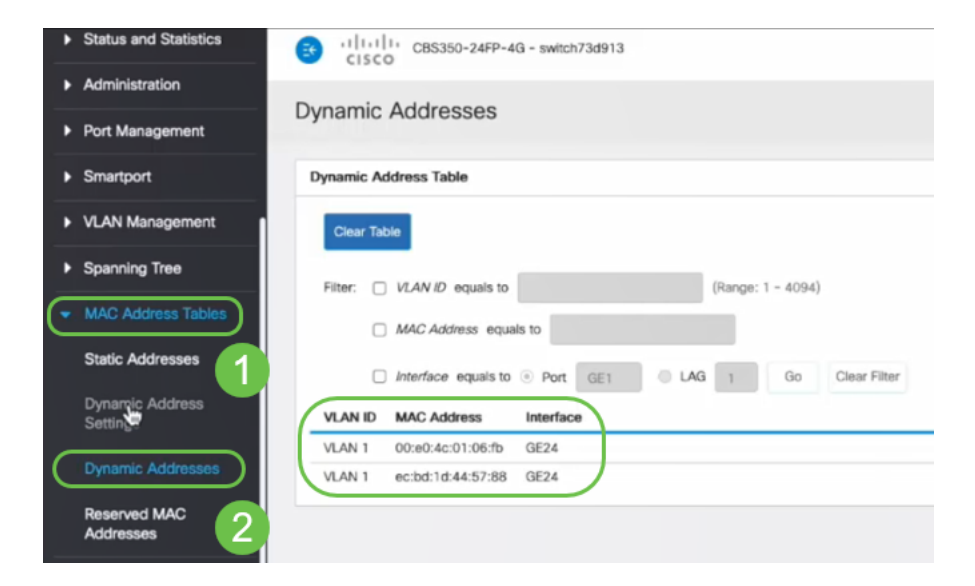

liée à l'interface GE2. Si nous voulons supprimer l'adresse MAC du PC de l'interface GE2 afin de pouvoir l'utiliser sur un autre port, nous devons déverrouiller le port en suivant les étapes facultatives qui suivent.

#### Étape 10 (facultative)

Désactivez la case d'option Verrouiller et cliquez sur Appliquer.

| Edit Port Securit             | y Interface Settin                                                                                                    | igs                                  |       | Х     |
|-------------------------------|----------------------------------------------------------------------------------------------------|--------------------------------------|-------|-------|
| Interface:                    | • Port GE2 • O LAG                                                                                                    | 1                                    |       |       |
| Interface Status:             | C Lock                                                                                                    |                                      |       |       |
| Learning Mode:                | <ul> <li>Classic Lock</li> <li>Limited Dynamic Lock</li> <li>Secure Permanent</li> <li>Secure Delete on Reset</li> </ul> |                                      |       |       |
| Max No. of Addresses Allowed: | 1                                                                                                    | (Range: 0 - 256, Default: 1)         |       |       |
| Action on Violation:          | <ul> <li>Discard</li> <li>Forward</li> <li>Shutdown</li> </ul>                                                           |                                      |       |       |
| Trap:                         | Enable                                                                                                    |                                      |       |       |
| 8 Tran Francianey:            | 10                                                                                                    | sec (Pance: 1 - 1000000 Default: 10) |       |       |
|                               |                                                                                                    |                                      | Apply | Close |

#### Étape 11 (facultative)

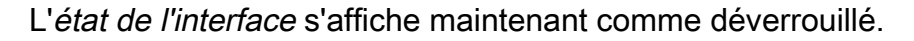

| Port S | Security Tab               | le                      |                                             |                                                  |                                 |
|--------|----------------------------|-------------------------|---------------------------------------------|--------------------------------------------------|---------------------------------|
| 2      |                            |                         |                                             |                                                  |                                 |
| Filte  | er: Interfac               | <i>e Type</i> equ       | als to Port                                 | ✓ Go                                             |                                 |
|        |                            |                         |                                             |                                                  |                                 |
|        | Entry No.                  | Interface               | Interface<br>Status                         | Learning<br>Mode                                 | Max No. of<br>Addresses Allowed |
| 0      | Entry No.                  | Interface<br>GE1        | Interface<br>Status<br>Unlocked             | Learning<br>Mode<br>Classic Lock                 | Max No. of<br>Addresses Allowed |
| 0      | <b>Entry No.</b><br>1<br>2 | Interface<br>GE1<br>GE2 | Interface<br>Status<br>Unlocked<br>Unlocked | Learning<br>Mode<br>Classic Lock<br>Classic Lock | Max No. of<br>Addresses Allowed |

#### aμ

Enfin, cliquez sur l'icône Enregistrer pour enregistrer définitivement la configuration.

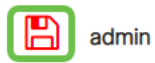

#### Conclusion

Voilà, maintenant vous connaissez le nouveau comportement par défaut de sécurité des ports de la version 3.1 et ultérieure du microprogramme !

Vous recherchez d'autres articles sur votre commutateur CBS250 ou CBS350 ? Consultez les liens ci-dessous pour en savoir plus!

Paramètres SNMP SNMP Views Groupes SNMP Mise à niveau de l'image DHCP Puissance du mot de passe Paramètres TCP et UDP Paramètres du temps Mettre à niveau le micrologiciel Meilleures pratiques Smartport Dépannage: Aucune adresse IP Dépannage de Smartports Dépannage de la liaison Créer des VLAN